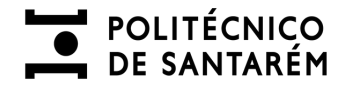

# Manual de Carregamento de Conta Corrente

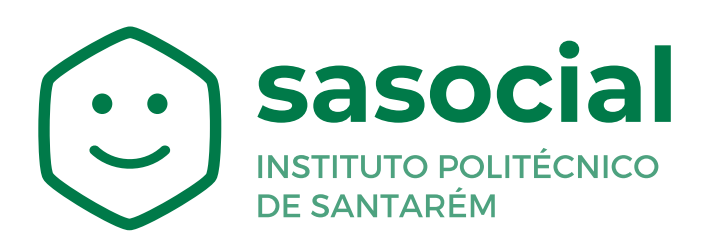

https://sasocial.sas.ipsantarem.pt/

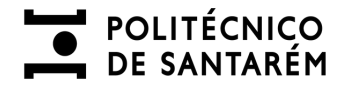

### **Carregamento Conta Corrente**

A conta corrente será o meio de pagamento que terá à sua disposição para efetuar os pagamentos nos diversos Micro Serviços disponibilizados no portal **SASocial**.

A conta será carregada apenas por métodos de pagamento digitais, sendo o valor mínimo de carregamento de **20€.** 

A conta corrente poderá ser carregada em quiosque e em ambiente WEB: <u>https://sasocial.sas.ipsantarem.pt</u>

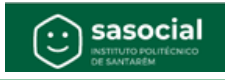

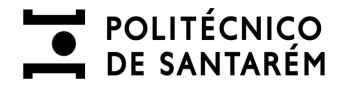

# Quiosque

Deverá ter as premissas de autenticação acauteladas, bem como a associação de um cartão ao seu utilizador, consultar os manuais disponíveis em:

• <u>https://www.ipsantarem.pt/sas/portal-sasocial/</u>

Após se credenciar no quiosque, passando o cartão associado e o código Pin, surgirão diversas opções, no caso concreto carregamento de conta corrente, devendo escolher a opção **"Carregamentos"**.

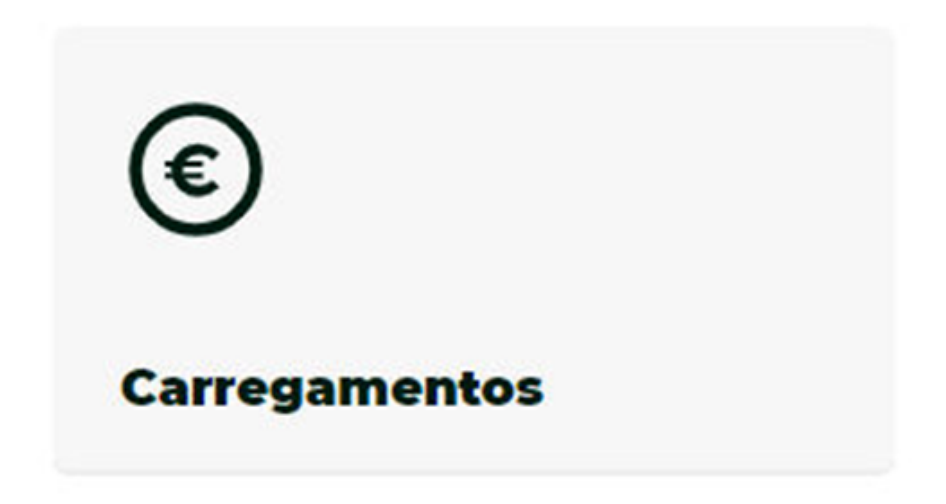

Existem três métodos de pagamento, **MBWay**, **Referências Multibanco** e **Multibanco**.

Deverá seguir as instruções que lhe são disponibilizadas no quiosque.

Em ambos os métodos, a colocação do valor em conta corrente será imediata, salvo alguma falha técnica alheia aos SASIPSantarém.

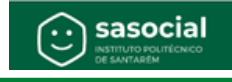

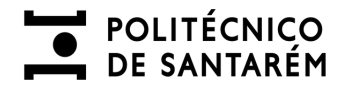

## Quiosque - Método MBway

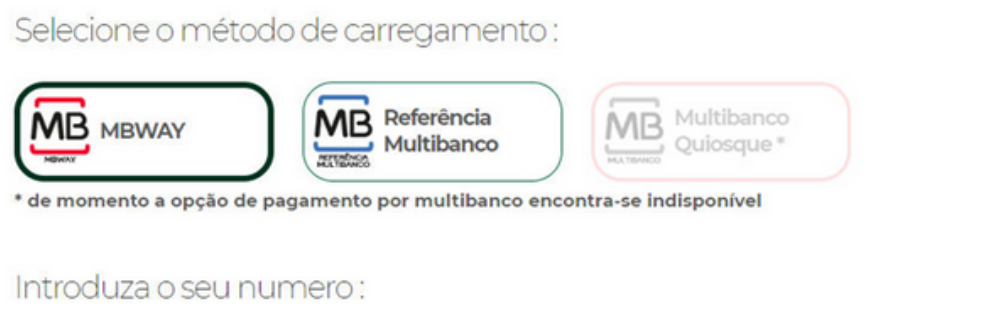

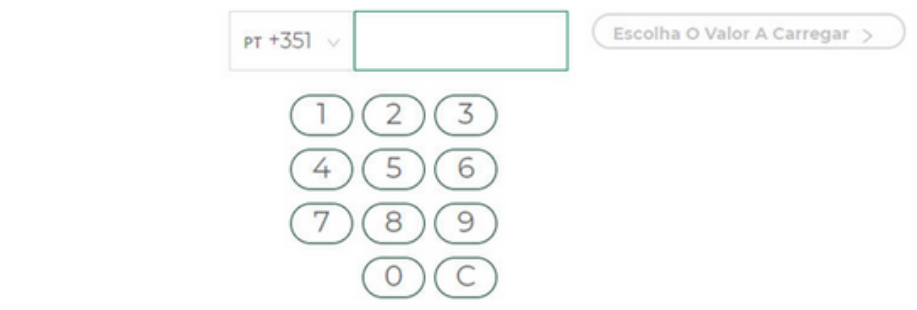

# Quiosque - Método por Referência Multibanco

#### Envio para email institucional dos dados para efetuar pagamento

Selecione o método de carregamento:

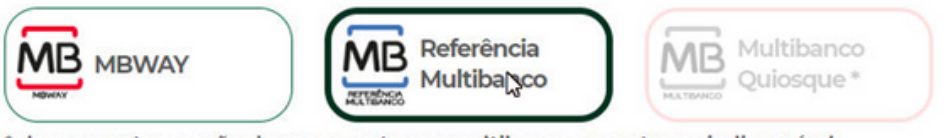

\* de momento a opção de pagamento por multibanco encontra-se indisponível

#### Escolha o valor a carregar :

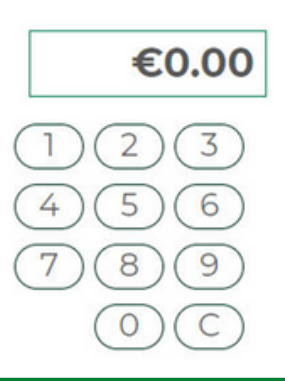

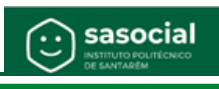

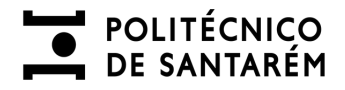

# Quiosque - Método por Multibanco

Selecione o método de carregamento :

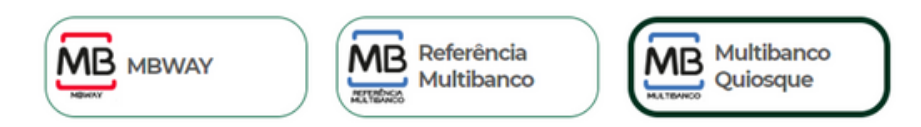

Escolha o valor a carregar :

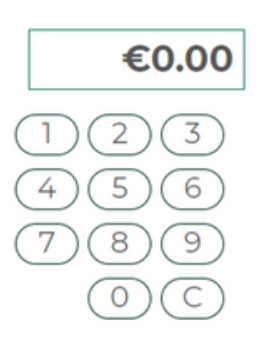

Resultado da operação:

Conta corrente : Geral Valor a carregar : O Saldo após a transação : 0.00

Após o carregamento, poderá confirmar na sua conta o movimento efetuado.

Em ambiente quiosque apenas refere a quantia, no entanto, em ambiente Web terá um maior detalhe sobre a quantia e método de carregamento usado.

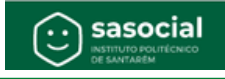

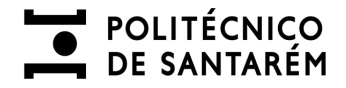

# **Carregamento Web**

No separador Conta Corrente, terá ao dispor os "Movimentos" e os "Carregamentos".

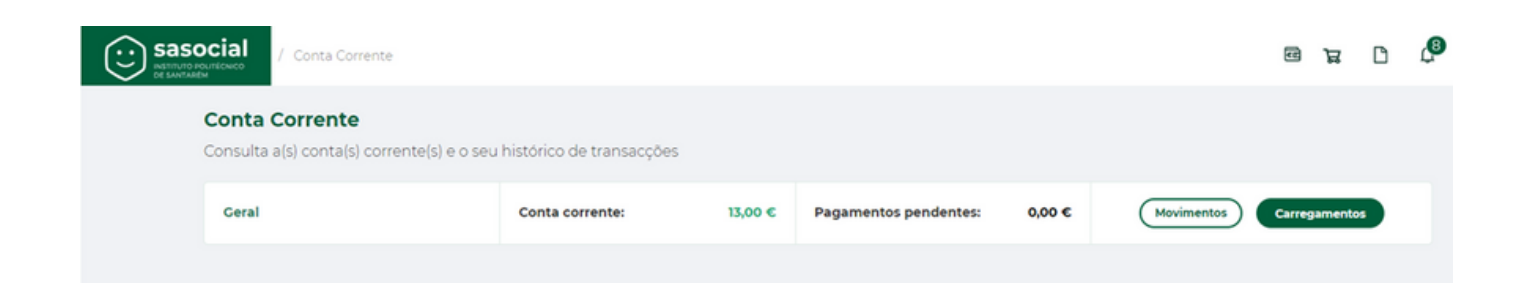

Nos **"Movimentos"** encontra todos os movimentos efetuados na sua conta corrente. Podendo também encontrar o histórico de carregamentos.

|            |            | ) / Conta Co                  | rrente / Movime  | ntos             |           |            |                          |         |                     |                |                    | æ            | B        | D       | <b>ئ</b> |
|------------|------------|-------------------------------|------------------|------------------|-----------|------------|--------------------------|---------|---------------------|----------------|--------------------|--------------|----------|---------|----------|
| Movimentos | His        | tórico de carregar            | nentos           |                  |           |            |                          |         |                     |                |                    |              |          |         |          |
|            | < 1        | oltar                         |                  |                  |           |            |                          |         |                     |                |                    |              |          |         |          |
|            | Mo<br>Cons | vimentos<br>sulta o histórico | de transacções e | e respectivos mo | vimentos  |            |                          |         |                     |                |                    | Efetu        | ar carre | gamento |          |
|            |            | Filtrar por:                  | Data Inicial     | → Data Final     | ٥         | Operação   |                          | ~       | Estado              |                |                    |              | v        | < .     |          |
|            | Ge         | eral                          |                  |                  |           |            | Conta co                 | rrente: | 13,00 €             | Paga<br>pend   | imentos<br>lentes: | 0,0          | 00€      |         |          |
|            |            | Data Criação                  | Operação         | Dispositivo      | Documento | Estado     | Meio de<br>Pagamento     | Mov     | /alor de<br>vimento | Conta Corrente | Pagamer<br>Pender  | ntos<br>ntes |          |         |          |
|            | +          | 29-09-2023<br>10:42:09        | Carregamento     | Quiosque SC      |           | Confirmado | Referência<br>Multibanco |         | +1,00 €             | 13,00 €        | 0,0                | 00 €         |          |         |          |
|            | +          | 29-09-2023<br>10:40:10        | Carregamento     | Quiosque SC      |           | Confirmado | MBWAY                    |         | +1,00 €             | 12,00 €        | 0,0                | 00€          |          |         |          |

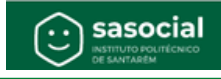

|            |       | al / Conta Co                   | orrente / Movime | ntos             |           |            |                          |         |                    |           |                       | æ                   | ਬ        | ۵        | S  |
|------------|-------|---------------------------------|------------------|------------------|-----------|------------|--------------------------|---------|--------------------|-----------|-----------------------|---------------------|----------|----------|----|
| Movimentos | Hi    | istórico de carrega             | mentos           |                  |           |            |                          |         |                    |           |                       |                     |          |          |    |
|            | Mo    | ovimentos<br>Isulta o histórico | de transacções e | e respectivos mo | vimentos  |            |                          |         |                    |           |                       | Efe                 | tuar can | regamen  | to |
|            |       | Filtrar por:                    | Data Inicial     | → Data Final     | 8         | Operação   |                          | ~       | Estado             |           |                       |                     |          | <b>~</b> |    |
|            | Geral |                                 |                  |                  |           |            | Conta cor                | rrente: | 13,00 €            |           | Pagament<br>pendente: | tos (<br>s:         | 0,00 €   |          |    |
|            |       | Data Criação                    | Operação         | Dispositivo      | Documento | Estado     | Meio de<br>Pagamento     | Mov     | /alor de<br>imento | Conta Con | ente Pag              | amento:<br>endente: | 5        |          |    |
|            | +     | 29-09-2023<br>10:42:09          | Carregamento     | Quiosque SC      |           | Confirmado | Referência<br>Multibanco |         | +1,00 €            | 13        | 00€                   | 0,00 (              | :        |          |    |
|            | +     | 29-09-2023<br>10:40:10          | Carregamento     | Quiosque SC      |           | Confirmado | MBWAY                    |         | +1,00 €            | 12        | 00€                   | 0,00 (              | :        |          |    |

No separador **"Carregamentos"** terá a possibilidade de efetuar carregamentos em **MBWay** e **Referências Multibanco** seguindo as instruções disponibilizadas, carregamentos mínimos de **20€.** 

| Si Si | asocial / Conta Corrente                                        |                              |                   |                       |        |            | <u>द्व</u> छ  | D 🖉 |
|-------|-----------------------------------------------------------------|------------------------------|-------------------|-----------------------|--------|------------|---------------|-----|
|       | <b>Conta Corrente</b><br>Consulta a(s) conta(s) corrente(s) e o | seu histórico de transacções |                   |                       |        |            |               |     |
|       | Geral                                                           | Conta corrente:              | 13,00 €           | Pagamentos pendentes: | 0,00 € | Movimentos | Carregamentos |     |
|       | Métodos disponíveis para carregame                              | nto: MBWAY                   | Referència Multik | banco                 |        |            |               |     |

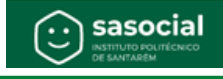

| Sasocial<br>Meteoreticación<br>Meteoreticación<br>Meteoreticaci |                                                      |                                                             |                                                 |                                                                                                    |                                                    |                                   | -       | ਸ਼      | ۵     | ق |
|----------------------------------------------------------------------------------------------------|------------------------------------------------------|-------------------------------------------------------------|-------------------------------------------------|----------------------------------------------------------------------------------------------------|----------------------------------------------------|-----------------------------------|---------|---------|-------|---|
| Conta Corrente<br>Consulta a(s) conta(s) corrente                                                                                                    | s) e o seu histórico de 1                            | transacções                                                 |                                                 |                                                                                                    |                                                    |                                   |         |         |       |   |
| Geral                                                                                                    | Ceral Conta corrente:                                |                                                             |                                                 | Pagamentos pendentes:                                                                                    | 0,00 €                                             | Movimentos                        | Carre   | gamento | 4     |   |
| Métodos disponíveis para carr                                                                                                    | egamento:                                            | MBWAY                                                       | Referência Mul                                  | tibanco                                                                                                  |                                                    |                                   |         |         |       |   |
|                                                                                                    | N° de Aderente:                                      |                                                             |                                                 | Valor a carregar:                                                                                        |                                                    |                                   |         |         |       |   |
|                                                                                                    | PT+351 96563444   Conta Corren<br>transação: 13,00 € | te antes da                                                 |                                                 | > Conta Corrente<br>13,00 €                                                                              | 0<br>após a transa                                 | ição:                             |         |         |       |   |
| Confirma                                                                                                    | o pagamento e autoriza<br>Ao confirmai               | a enviada para a AP<br>este pagamento s<br>Só depois da aut | PP, que terás<br>erá enviada o<br>torização é q | de autorizar. Só após a autoriza<br>ima notificação para a app. qu<br><b>ue o pagamento estará concl</b> | ição é que o pa<br>e terá que auto<br><b>uido.</b> | agamento estará conclu<br>prizar. | ancelar | Confi   | irmar |   |

# MBWay

#### **Referências Multibanco**

| social / Conta Corrente                                        |                                                         |                                       |                                                           |                                   |                           | •            | a D       | ß |
|----------------------------------------------------------------|---------------------------------------------------------|---------------------------------------|-----------------------------------------------------------|-----------------------------------|---------------------------|--------------|-----------|---|
| Conta Corrente<br>Consulta a(s) conta(s) corrente(s) e o seu f | histórico de transacções                                |                                       |                                                           |                                   |                           |              |           |   |
| Geral                                                          | Conta corrente:                                         | 13,00 € P                             | agamentos pendentes:                                      | 0,00 €                            | Movimentos                | Carregan     | entos     |   |
| Métodos disponíveis para carregamento:                         | MBWAY                                                   | Referència Multiban                   | 60                                                        |                                   |                           |              |           |   |
|                                                                | Valor a carr                                            | egar:                                 |                                                           |                                   |                           |              |           |   |
|                                                                |                                                         | 0                                     |                                                           |                                   | _                         |              |           |   |
|                                                                | Conta Corrente antes da<br>transação:<br>13,00 €        | >                                     | Conta Corrente<br>13,00 €                                 | após a transaçi                   | io:                       |              |           |   |
|                                                                |                                                         |                                       |                                                           |                                   | Can                       | celar        | Confirmar | ) |
| Nesta modalidade, terá que se diri                             | Será gerada uma referê<br>igir a uma caixa MB ou ao Hom | ncia multibanco p<br>ebanking, com os | bara efetuar o carregamento<br>dados da entidade, referên | pretendido.<br>cia e valor que ll | he será atribuído e efeto | uar a transa | ð0.       |   |

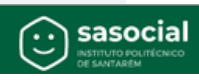